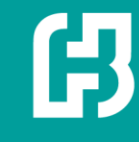

## 庫存顯示設定調整方式說明

自即日起,富邦e01、e點通、富邦e+的 庫存顯示方式新增以剩餘委託揭示的方式,

若希望採用原本的庫存顯示方式(原始委 託),請依此份說明進行調整

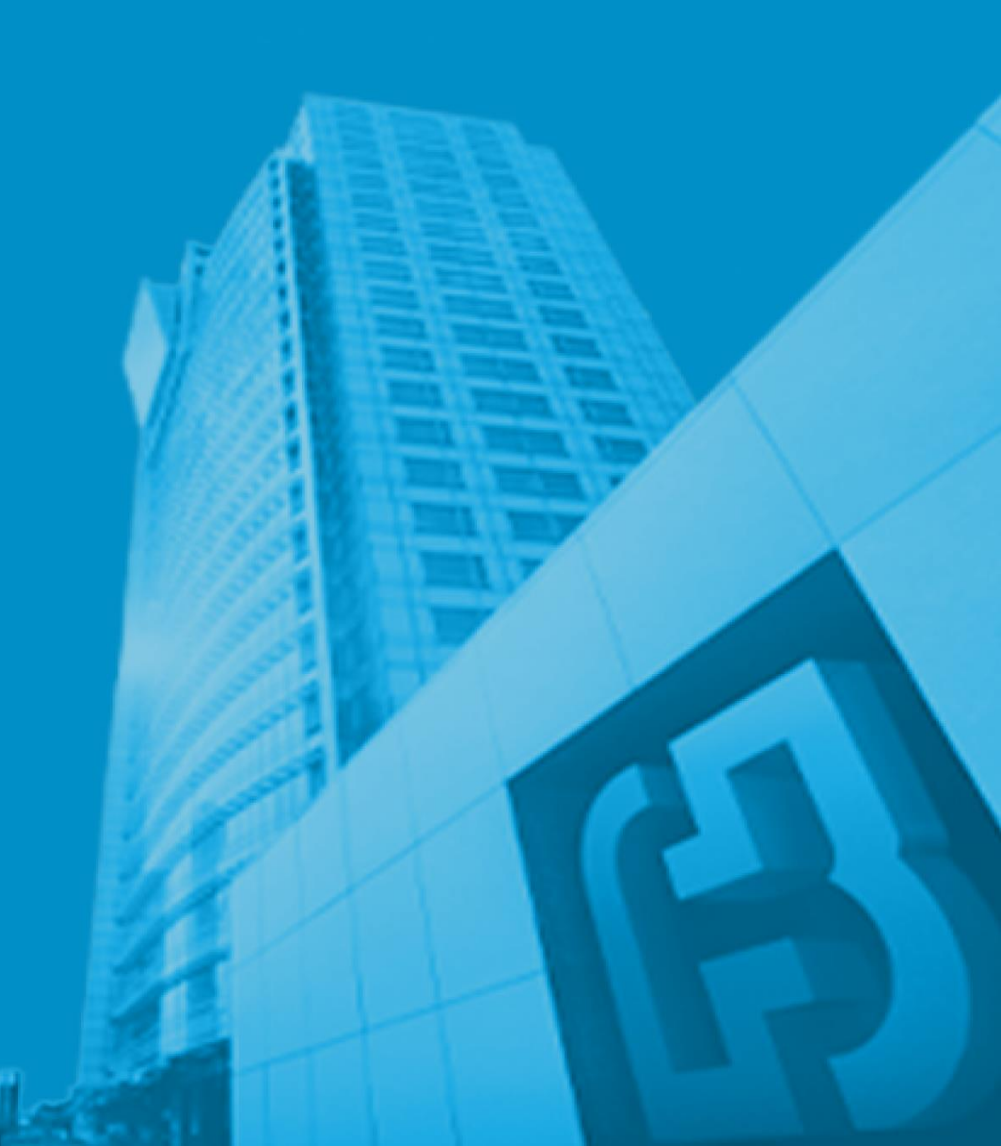

## 富邦e01

ß

請先確認電腦的富邦e01版號,只有新富邦e01有此設定 (1)從e01的最上方選單[功能]>>[下單設定]>>[下單設定]

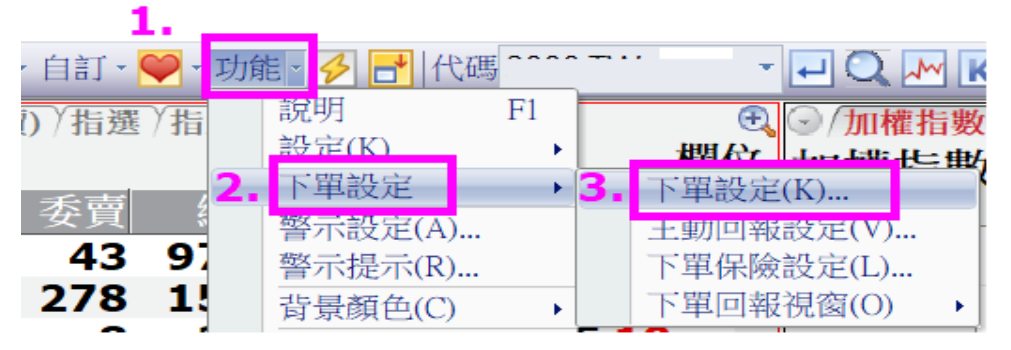

## (2)到 [庫存頁面設定],點選"原始委託"後,點擊下方的確定後,重新登入e01

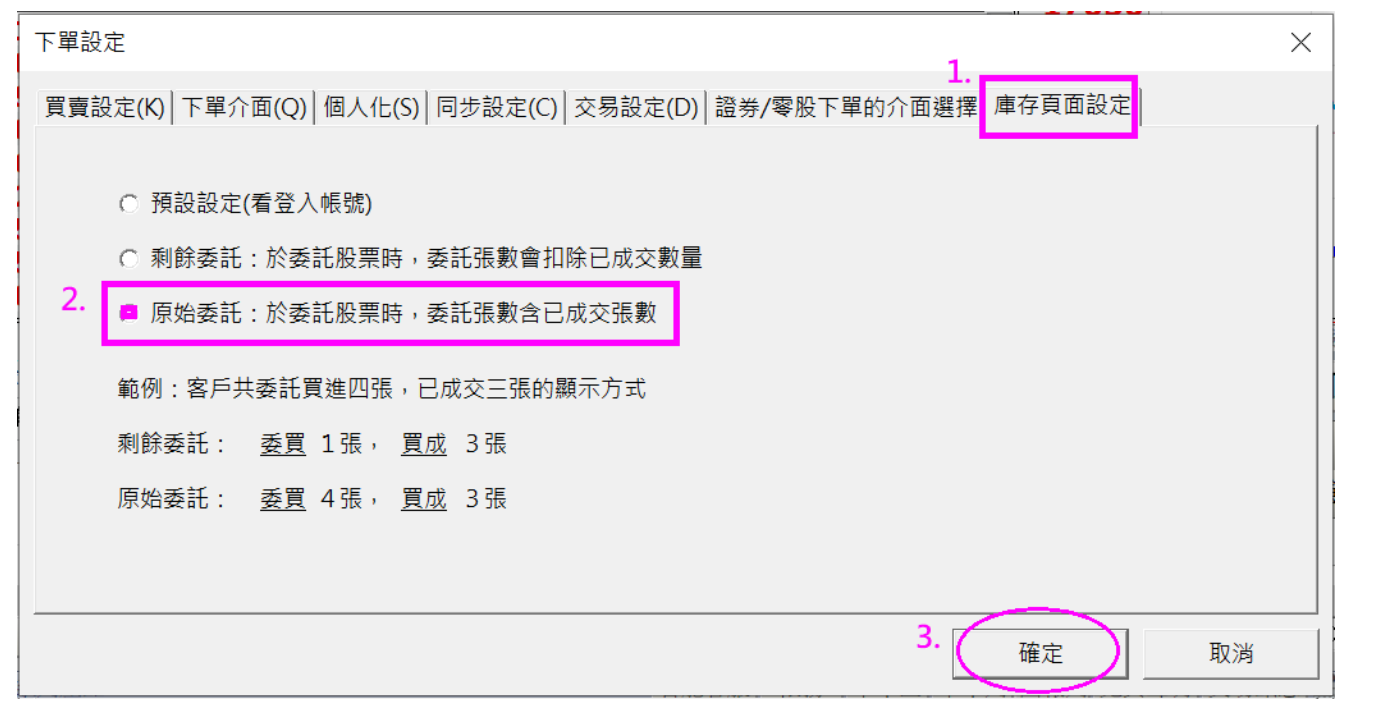

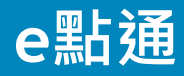

設定原始委託方式說明

請先登入e點通,點選證券帳務 「9庫存查詢」

點擊庫存查詢頁面右上方的設定 (齒輪圖案)

從設定畫面點選 [原始委託] 再按下方的確定

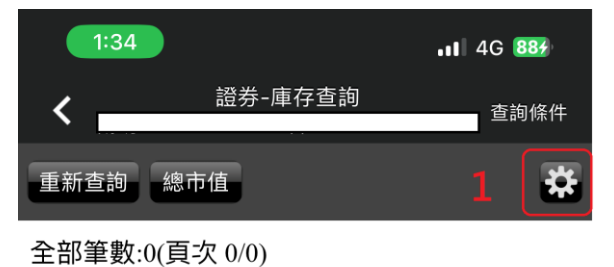

查詢時間:2023/08/11 13:34:54

|  | 股票名稱 現價 |          | 集保庫存(委託張數含已成交量) |    |   |    |   | 零股  |      |
|--|---------|----------|-----------------|----|---|----|---|-----|------|
|  |         | 現價<br>昨庫 | 吃唐方             | 買進 |   | 賣出 |   | 本於病 | 야대   |
|  |         |          | ₩F/₽1ታ          | 委  | 成 | 委  | 成 | フ眎領 | ₩⊢/़ |

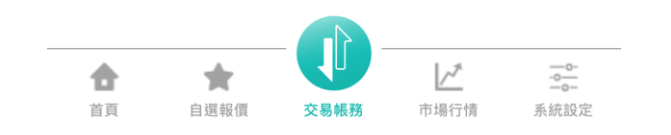

|          | 1:34                                                                       | . <b></b>   4G              |      |  |  |  |
|----------|----------------------------------------------------------------------------|-----------------------------|------|--|--|--|
| <        | 證券-庫存                                                                      | 查詢條件                        |      |  |  |  |
| 重新       |                                                                            | 定<br>。                      | *    |  |  |  |
| 全部<br>查詢 | *若有異動設定,請カ<br>後,點選左上方「重<br>用新設定                                            | 於關閉此設定視窗<br>新查詢」鈕方可套        |      |  |  |  |
| 股票       | <ul> <li>○ 剩餘委託</li> <li>於委託股票時,</li> <li>成交數量。</li> <li>節例:共季託</li> </ul> | <b>委託張數會扣除已</b><br>4碼,已成交3碼 | ,秦服  |  |  |  |
|          | 買委                                                                         | 買成                          |      |  |  |  |
|          | 1                                                                          | 3                           |      |  |  |  |
|          | ○原始委託 2<br>於委託股票時,委託張數含已成交<br>數量。                                          |                             |      |  |  |  |
|          | 買委                                                                         | 買成                          |      |  |  |  |
|          | 4                                                                          | 3                           |      |  |  |  |
|          | 確                                                                          | <b>}</b><br>定               |      |  |  |  |
| 合        | 自選報價 交易                                                                    | を<br>振務 市場行情                | 系統設定 |  |  |  |

3

|        | 手機版          |           |  |  |
|--------|--------------|-----------|--|--|
|        | 返回           |           |  |  |
|        | 邦專區 證券行情 期   | 目權行情 證券交易 |  |  |
|        | 證券零股下單       | 證券當日成交    |  |  |
|        | 定期定額買台股      | 證券委託記錄    |  |  |
|        | 基金理財         | 證券成交記錄    |  |  |
|        | 證券閃電         | 證券對帳單     |  |  |
|        | 股票申購         | 證券交割金試算   |  |  |
|        | 收購交存         | 即時損益      |  |  |
|        | 持股賣出         | 沖銷明細      |  |  |
| 原始委託 — | 即時庫存         | 即時未實現損益   |  |  |
| 剩餘委託 — | 庫存查詢 (剩餘委託版) | 已實現損益     |  |  |
|        | 融券回補         | 維持率試算     |  |  |
|        |              | 用導覽 🕤 離開  |  |  |

## 電腦版

| 證券 | 回報帳務    | 期貨回報帳務   | 海外股票 |   |    |    |  |
|----|---------|----------|------|---|----|----|--|
|    | 0510 證券 | 當日委託回報   |      |   |    |    |  |
|    | 0512 證券 | 當日成交回報   |      |   |    |    |  |
|    | 0514 證券 | 即時庫存     |      |   | 原始 | 委託 |  |
|    | 0516 股利 | 試算       |      |   |    |    |  |
|    | 0551 證券 | 持股賣出     |      |   |    |    |  |
|    | 0552 證券 | 融券回補     |      |   |    |    |  |
|    | 0553 證券 | 信用沖銷     |      |   |    |    |  |
|    | 0554 證券 | 沖銷明細     |      |   |    |    |  |
|    | 0557 證券 | 現沖明細     |      |   |    |    |  |
|    | 0513 委託 | 記錄       |      |   |    |    |  |
|    | 0515 成交 | 記錄       |      |   |    |    |  |
|    | 0561 對帳 | 單        |      |   |    |    |  |
|    | 0565 維持 | 率試算      |      |   |    |    |  |
|    | 0567 銀行 | 帳戶餘額     |      |   |    |    |  |
|    | 0568 交割 | 金額試算     |      |   |    |    |  |
|    | 0569 警示 | 股        |      |   |    |    |  |
|    | 0555 證券 | 下單可用餘額   |      |   |    |    |  |
|    | 0573 資券 | 配額       |      |   |    |    |  |
|    | 0590 即時 | 未實現損益    |      |   |    |    |  |
|    | 0591 即時 | 損益試算     |      |   |    |    |  |
|    | 0592 已實 | 現損益      |      |   |    |    |  |
|    | 0593 即時 | 總成交金額    |      |   |    |    |  |
|    | 0517 證券 | 庫存查詢(剩餘雾 | ē託版) | - | 剩餘 | 委託 |  |
|    | 0701 個人 | 資料       |      |   |    |    |  |

4